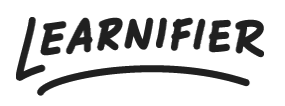

Kunnskapsbase > Administrasjon > Tilpass læringsplattformen din > Tilpasset domene

## Tilpasset domene

Ester Andersson - 2024-02-16 - Tilpass læringsplattformen din

Learnifier er tilgjengelig enten på Amazon Web Service under domenet "learnifier.com" eller på ElastX under domenet "learnifier.se". Fra Enterprise-prisplanen er det også mulig å bruke en tilpasset domene. Vi bruker tjenesten Let's Encrypt for å opprette sertifikater.

## Viktig å vite når du følger instruksjonene nedenfor:

- Hvis din Learnifier URL (for eksempel: customer.learnifier.com) slutter med learnifier.com, bruk verdiene markert med ".com".
- Hvis din Learnifier URL i stedet slutter med learnifier.se, bruk de som er markert med ".se".

## Hvis du vil bruke et tilpasset domene, følg disse trinnene:

1. **Hvis domenet ditt allerede har en "SPF-record**", må du legge til følgende SPFmekanisme til den eksisterende "record":

2. Hvis du for øyeblikket ikke har en SPF-post, følg disse instruksjonene

- Gå til denne siden for å få instruksjoner om hvordan du legger til en "SPF-record": https://en.wikipedia.org/wiki/Sender\_Policy\_Framework#Implementation
- Når du har lagt til "SPF-records" dine, legg til følgende SPF-mekanisme til den eksisterende posten.

(.com) eller (.se)

- 3. Legg til en post i domenenes navnetjenere (DNS).
  - (Alternativ 1) Hvis du legger til et toppdomene, for eksempel "example.com", legg til en A-post for "54.194.73.184" (.com) eller "212.237.150.242" (.se).
  - (Alternativ 2) Hvis du legger til en underdomene, for eksempel
    "academy.example.com", legg til en CNAME for "service.learnifier.com" (.com) eller
    "service.learnifier.se" (.se).

4. Legg til følgende: academy.example.com. CAA 0 issue "letsencrypt.org"

5. Send domenet der akademiet ditt skal være vert (for eksempel academy.example.com) til support@learnifier.com.

Husk også å sette opp DKIM, for hvilket du kan finne instruksjoner her.

## **Relatert innhold**

- Hvordan sette opp DKIM
- Custom mail SMTP